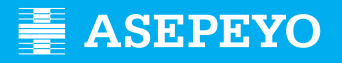

Aldi baterako ezgaitasunarengatiko prestazio ekonomikoa eskatzeko gida (baja medikoaren ordainketa), Osasun Zerbitzu Publikoak igorrita

## **1 - NOLA ESKATU PRESTAZIORAKO ORDAINKETA**

Sartu: https://oficinavirtual.asepeyo.es/loginportal

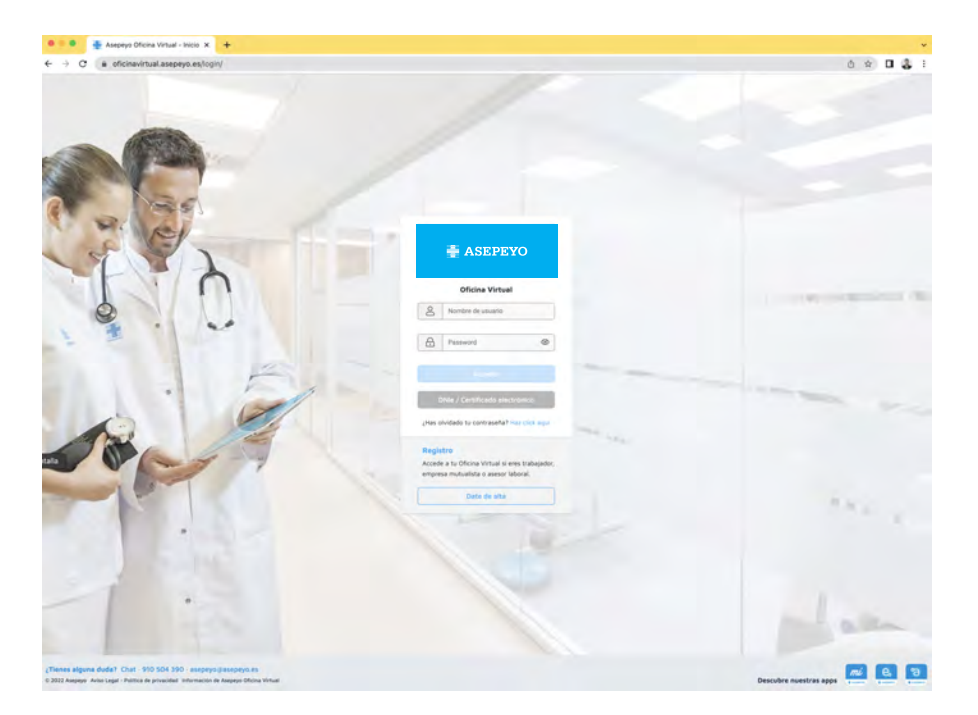

**NAN elektronikoa edo ziurtagiri digitala** baduzu, zuzenean sartu ahal izango zara. Ez bazara aurretik erregistratu, alta eman. Dagoeneko sarbide gakoak baldin badituzu, sartu erabiltzailea (NAN letrarekin) eta pasahitza (ez baduzu hura gogoratzen, sakatu pasahitza ahaztu duzu?).

Sartu ondoren, sakatu eskatu nahi duzun ordainketari dagokion "Kasuaren" "Xehetasunak ikusi".

| 0   | mi Ampera                                           |                       |
|-----|-----------------------------------------------------|-----------------------|
| 8   | Proxima cita<br>No terres herpona cita programada , | Genius Santario       |
| 2.2 | 1                                                   |                       |
| 7   | C. A minute let                                     | Mis casos Mis vidensi |

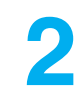

"Kasuaren" barruan sartu ondoren, aukeratu "Ordainketa eskaera".

Agertuko da soilik gaixotasun arruntaren edo lanekoa ez den istripuaren kasuetarako, haien Osasun Zerbitzu Publikoaren baja medikoa gure datu basean adierazita badago.

| and the second second second second |                                    |                           |           |                                     |                    |                   |           |
|-------------------------------------|------------------------------------|---------------------------|-----------|-------------------------------------|--------------------|-------------------|-----------|
| Detalles Visitas                    | Documentos Rehebilitación          | Diagnostico por la imagen | Videos Ab | onos Envia tu información sanitaria | Solicitar informas | Solicitud de pago |           |
| Hernias disc.                       | ales entre L4-L5 y S1              |                           |           |                                     |                    |                   |           |
| Solicitud                           | l de pago                          |                           |           |                                     |                    |                   |           |
|                                     |                                    |                           |           |                                     |                    |                   | Splititar |
| < Volver                            | Solicitud I                        | Docum                     | nentación | Historial                           |                    |                   |           |
| Solicitud IT                        |                                    |                           |           |                                     |                    |                   |           |
| Solicitud de                        | pago directo                       |                           |           |                                     |                    |                   |           |
| Resolución                          | de prórroga de IT tras los 365 dia | 1                         |           | Mensual •                           |                    |                   |           |
| E565 2038 77                        | en BAN<br>58 8030 0007 1109        |                           |           |                                     |                    |                   |           |
| TARKA OCCUPATION OF                 | in remember for and o,d            |                           |           |                                     |                    |                   |           |
|                                     |                                    |                           |           |                                     | Guar               | tir Conselar      | Anukar    |

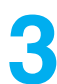

Ondoren, osatu eta gorde beharreko esparru batzuk agertuko dira:

- Prestazio ekonomikoa eskatzearen arrazoia: aukerako arrazoiak ikusiko dituzu, baja medikoaren ezaugarrien arabera.
- Prestazioaren ordainketa jaso nahi duzun aldizkakotasuna.
- IBAN adierazi (ez baduzu bete edo aldatu nahi baduzu).
- Aplikatzea nahi duzun PFEZ borondatezko atxikipena.
- Gorde eskaera "Gorde" botoiaren bidez".

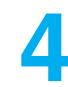

Datuak gorde ondoren, **sistemak derrigorrezko eta aukerako erantsi beharreko dokumentazioa erakusgai jarriko du**, aukeratu duzun arrazoiaren arabera. Ordainketa eskaera, PFEZ Eredua eta Jarduera Egoeraren Aitorpena dokumentuak eskuragarri daude deskargatzeko eta ondoren bete eta/edo sinatzeko.

Prestazioaren ordainketa eskaera eta PFEZren La eredua sinatu behar dira.

| Documentación obligatoria a presentar en la solicitud                                              | ^            |
|----------------------------------------------------------------------------------------------------|--------------|
| Solicitud de pago directo IT firmado                                                               | ± 0          |
| DNI, NIE, Pasaporte o documento de identidad vigente en su país                                    | ٥            |
| Modelo IRPF                                                                                        | •            |
| Base de cotización del mes antenior a la baja médica, Seleccione al menos uno de los tres          |              |
| Nómina mes anterior baja                                                                           | 0            |
| Certificado de empresa con las bases de cotización                                                 | 0            |
| Documento de cotización del mes anterior a la baja                                                 | 0            |
| La empresa traslada a la Mutua su obligi de pago directo a partir del 1º del mes natural siguiente | 0            |
|                                                                                                    | (Anady pack) |

Horiek guztiak erantsi ondoren (dokumentuz dokumentu edo sorta moduan), egiaztatu sarrera data agertzen dela. Okerreko dokumentua erantsi baduzu, ezabatu eta berriz erantsi dezakezu. "Izapidetu" sakatu: ez baduzu derrigorrezko dokumentazio guztia erantsi, sistemak ez dizu eskaera izapidetzen utziko.

| Solicitud de pago            |                                 |                                  |           | ۷                | 9          |         |
|------------------------------|---------------------------------|----------------------------------|-----------|------------------|------------|---------|
| Volver                       | Solicitud IT                    | Documentación                    | Historial |                  |            |         |
| Documentación oblig          | atoria a presentar en l         | a solicitud                      |           |                  |            | ^       |
| Solicitud de pago directo IT | r firmado                       |                                  |           | Fecha de entrada | 13/06/2019 |         |
| DNI, NIE, Pasaporte o doce   | umento de identidad vigente er  | i su pais                        |           | Fecha de entrada | 13/06/2019 |         |
| Modelo IRPF                  |                                 |                                  |           | Fecha de entrada | 13/06/2019 | <b></b> |
| Base de cotización del mes   | anterior a la baja médica. Sele | accione al menos uno de los tres |           |                  |            |         |
| Nómina mes anterior baja     |                                 |                                  |           | Fecha de entrada | 13/06/2019 |         |
| Certificado de empresa con   | n las bases de cotización       |                                  |           | Fecha de entrada | 13/06/2019 |         |
| Documento de cotización d    | fel mes anterior a la baja      |                                  |           | Fecha de entrada | 13/06/2019 |         |
| Documentación opcio          | onal a presentar en la          | solicitud                        |           |                  |            | ~       |

Gogoratuko dizu beti eskaera sinatu behar dela.

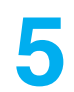

"Izapidetu" sakatu ondoren, bidalketa baieztatzeko mezu bat agertuko da.

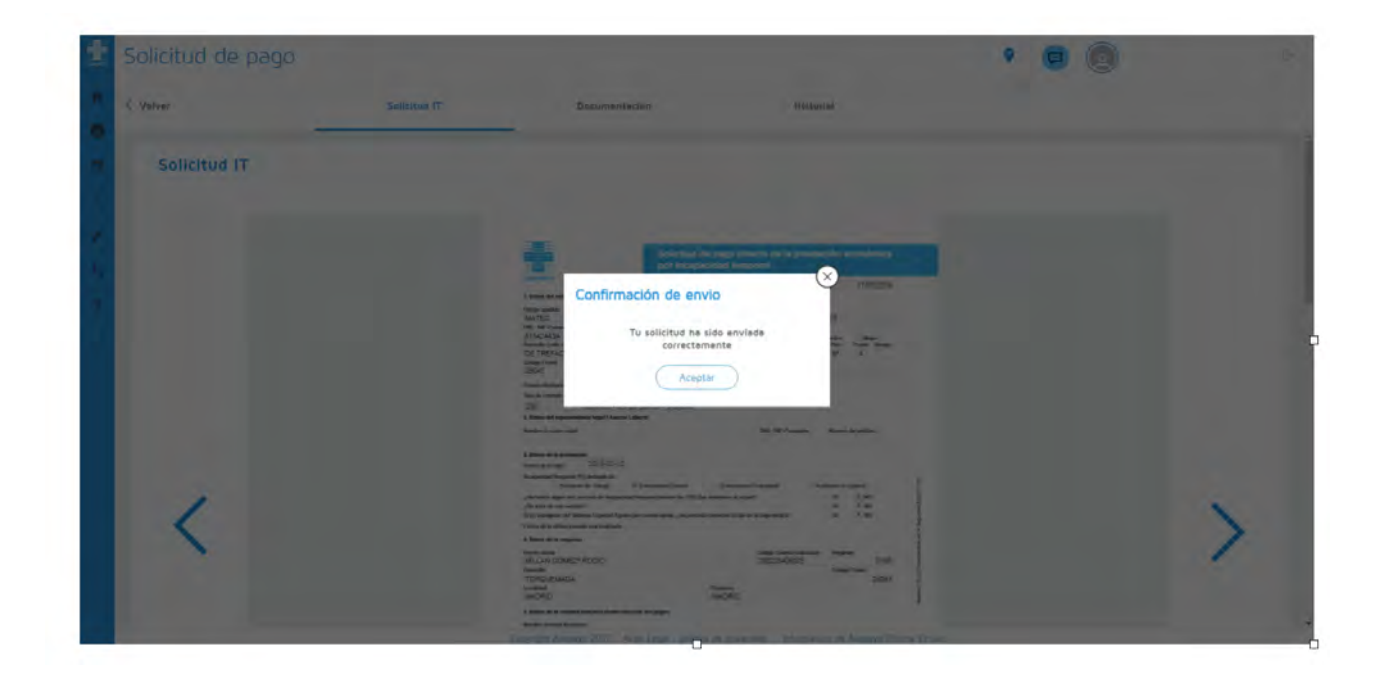

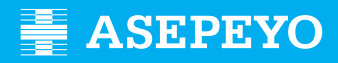

## 2 - NOLA JAKIN DEZAKET ZEIN DEN DEZAKET NIRE ESKAERAREN ERA?

Eskaeraren jarraipena egin dezakezu kasuaren "Ordainketa eskaera" barruko "Historiala" erlaitzean.

| -  | Solicitud de pago                                                                                            |                        |               |                        |           | 9 | 9      | 2          |        |
|----|----------------------------------------------------------------------------------------------------|------------------------|---------------|------------------------|-----------|---|--------|------------|--------|
| •  | < Volver                                                                                                    | Solicitud IT           | Documentación |                        | Historial |   |        |            |        |
| •  | Solicitud IT                                                                                                 |                        |               |                        |           |   |        |            |        |
| 11 | Tipo es ver deci<br>Solicitud de pago directo<br>Monvo<br>Resolución de prórroga de<br>Electuar pagos em BAN | a IT tras los 365 dias | ,             | Periodicate<br>Mensual |           |   |        |            |        |
| *  | The minimum of a movement of                                                                                 | ocuria <u>6.0</u>      |               |                        |           | 0 | uardar | Cancelar ( | Anular |

Jakinaraziko dizugu eskaera onartu dugun, atzera bota dugun edo zuzentzeko dagoen, alerten eta posta elektronikoaren bidez. Dokumentazioa falta edo okerra bada, hura zuzentzeko alerta bat aterako zaizu.

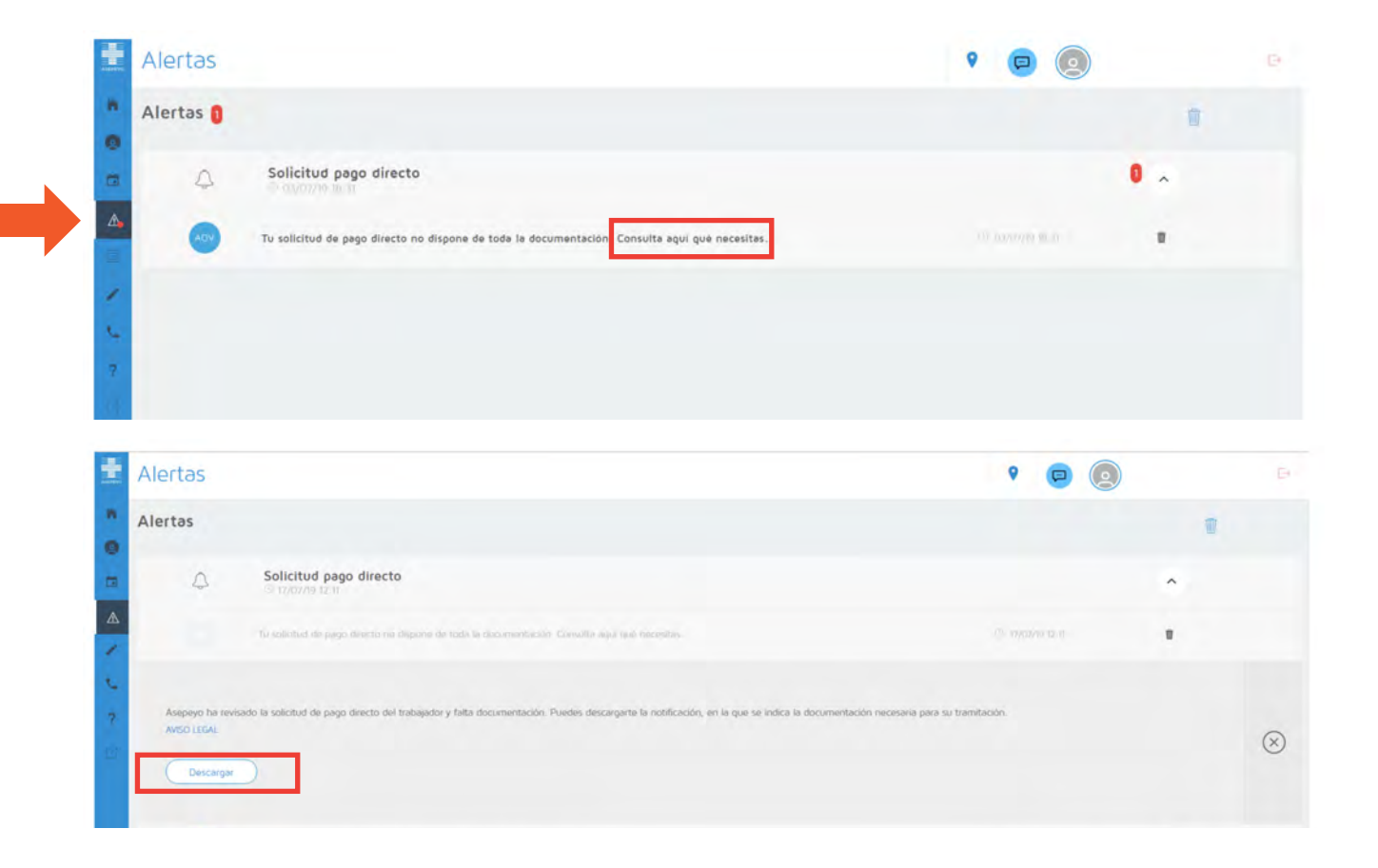

|                                                                                                    | ASEPEY                                                                                                    | O balanter                                                                                                    | 22                                                                                                    |                                                                                                    |
|----------------------------------------------------------------------------------------------------|----------------------------------------------------------------------------------------------------|----------------------------------------------------------------------------------------------------|----------------------------------------------------------------------------------------------------|----------------------------------------------------------------------------------------------------|
|                                                                                                    |                                                                                                    |                                                                                                    |                                                                                                    | Control a subservicial<br>Instalandary<br>Castle Marquell de la Hermica, 28A-28<br>20029 SOACAACER<br>Tels Marguello<br>Fall Marguello<br>Fall Marguello<br>Marguello<br>M |
|                                                                                                    |                                                                                                    |                                                                                                    |                                                                                                    |                                                                                                    |
| Nombre<br>1979<br>NAF<br>N/ Referencia                                                                                | XXXXXX XXXX X<br>000000008<br>00000000000<br>0000000                                                                                            |                                                                                                    |                                                                                                    |                                                                                                    |
| Distinguido Sr/a,                                                                                                    |                                                                                                    |                                                                                                    |                                                                                                    |                                                                                                    |
| Nos dirigimos a Ud.                                                                                                   | en relación con el proces                                                                                                    | o de baja iniciado en                                                                                                    | fecha 16/03/2020.                                                                                                    |                                                                                                    |
| Esta Mutua ha recib<br>antes mencionado. 1<br>apreciado un defecto<br>documentación nece                              | ido la solicitud de pago d<br>Tras revisar la solicitud y<br>o de documentación prec<br>esaria y no presentada ju                               | irecto de la incapacida<br>la documentación apo<br>eptiva para poder inic<br>nto a la solicitud es la                       | d temporal relacionada<br>ortada y obrante en el e<br>lar el pago de la presta<br>siguiente:                                   | con el proceso<br>opediente, se ha<br>ción. La                                                                                                    |
| DNI, NIE, Pasaporte<br>Justificante de pago                                                                           | e o documento de indenti<br>de cuotas del mes anter                                                                                             | dad vigente en su país<br>ior a la baja                                                                                     |                                                                                                    |                                                                                                    |
| Le indicamos que pa<br>disponer de dicha di<br>solicitud para subsia<br>dispuesto en el Artic<br>las administraciones | ara poder iniciar el pago o<br>ocurrentación, informánd<br>nar la falta de presentaci<br>culo 68 de la Ley 39/2015<br>a públicas, siempre que d | le la prestación de inc<br>cle que dispone de un<br>ón de dichos documen<br>5, de 1 de octubre, de<br>icha presentación sea | apacidad temporal es p<br>plazo de 10 días hábia<br>tos. Todo ello de confo<br>procedimiento adminis<br>previa al alta médica. | rreceptivo<br>es desde la<br>rmidad con lo<br>trativo común de                                                                                                    |
| Todo lo expuesto co<br>Refundido de la Ley<br>7 de diciembre, por<br>Trabajo y Enfermed                               | nforme al Artículo 167 de<br>General de la Seguridad<br>el que se aprueba el Reg<br>ades Profesionales.                                         | il Real Decreto Legisla<br>Social y Artículos 69,<br>lamento de Colaborac                                                   | tivo 8/2015, de 30 de o<br>70 y 71 del Real Decret<br>ión de las Mutuas de Ao                                                  | octubre, Texto<br>to 1993/1995, de<br>ccidentes de                                                                                                    |
| Atentamente,                                                                                                    |                                                                                                    |                                                                                                    |                                                                                                    |                                                                                                    |
| En ALBACETE, a 20                                                                                                    | de Marzo de 2020                                                                                                    |                                                                                                    |                                                                                                    |                                                                                                    |
| JOSE JAVIER CASTI                                                                                                    | LLO DIAZ                                                                                                    | Director                                                                                                    |                                                                                                    |                                                                                                    |
|                                                                                                    |                                                                                                    |                                                                                                    |                                                                                                    |                                                                                                    |
|                                                                                                    |                                                                                                    |                                                                                                    |                                                                                                    |                                                                                                    |
|                                                                                                    |                                                                                                    |                                                                                                    |                                                                                                    |                                                                                                    |
|                                                                                                    |                                                                                                    |                                                                                                    |                                                                                                    |                                                                                                    |
|                                                                                                    |                                                                                                    |                                                                                                    |                                                                                                    |                                                                                                    |
|                                                                                                    |                                                                                                    |                                                                                                    |                                                                                                    |                                                                                                    |

Horrelako alerta bat jasotzen baduzu, zuzendu beharreko dokumentuak erantsi ditzakezu. Horretarako ordainketa zuzenaren ildoaren **lupan** sartu beharko zara, eta barruan zaudenean, erantsi derrigorrezko eta/edo aukerako dokumentazioa.

| Detalles Solicitud de page                     | <ul> <li>Envia tu información sanitaria</li> </ul> |                                                                                    |                            |   |
|------------------------------------------------|----------------------------------------------------|------------------------------------------------------------------------------------|----------------------------|---|
| PROBLEMAS V     O ID de mede de de             | VISUALES                                           |                                                                                    |                            |   |
| <ul> <li>Todas ini respected to</li> </ul>     | ngoval                                             | PROBLEMAS VISUALES                                                                 |                            |   |
| <ul> <li>Ymme fe'r ine operidad toe</li> </ul> | osperat                                            |                                                                                    |                            |   |
| o Fimpresia                                    |                                                    |                                                                                    |                            |   |
| Solicitud d                                    | e pago                                             |                                                                                    |                            |   |
| 12/03/2019                                     | 17/07/2019                                         | Muser<br>Incumplimiento de la obligación de pago dellegado por parte de la empresa | Imoc<br>Pendiente subsanar |   |
| Envia tu inform                                | nación sanitaria                                   |                                                                                    |                            | • |
|                                                |                                                    |                                                                                    |                            |   |

| R.                         | Solicitud IT                                  | Documentación         | Historiel |                   |            |            |
|----------------------------|-----------------------------------------------|-----------------------|-----------|-------------------|------------|------------|
| Documentación obli         | gatoria a presentar en la solicito            | od                    |           |                   |            | ^          |
| Solicitiid de pago directo | IT firmado                                    |                       |           | Fecha de entrada  | 2019-07-17 | ٩          |
| DNI, NIE. Pasaporte o doc  | cumento de identidad vigente en su país       |                       |           | Fecha de lintrada | 2019-07-17 | ٩          |
| Modela IRPF                |                                               |                       |           | Fecha de entrada  | 2019-07-17 | ۹          |
| Declaración jurada incump  | alimiento empresarial                         |                       |           |                   |            | 0          |
| Base de cotización del me  | is anterior a la baja médica. Seleccione al m | ienos uno de los tres |           |                   |            |            |
| Nómina mes anterior baja   |                                               |                       |           | Fecha de entrada  | 2019-07-17 | Q          |
| Certificado de empresa co  | on las bases de cotización                    |                       |           |                   |            | 0          |
| Documento de cotización    | del mes anterior a la baja                    |                       |           |                   |            | 0          |
|                            |                                               |                       |           |                   |            | Añade pack |
| Documentación opci         | ional a presentar en la solicitud             |                       |           |                   |            | *          |

Copyron: Asspevn 2017 Aviso Lenal - politica de privacidad - Infinimación de Assoard Oficine Vinsial

Eskaera onartu bada, erantsitako aldeko ebazpenaren alerta bat aterako zaizu. Hura posta elektronikoz ere jasoko duzu.

| ŧ      | Alertas                       |                                                                                                    | ۹ 📮 🧕            |   | P         |
|--------|-------------------------------|----------------------------------------------------------------------------------------------------|------------------|---|-----------|
| - 0    | Alertas                       |                                                                                                    |                  |   |           |
|        | ۵                             | Solicitud pago directo                                                                                                    |                  | ^ |           |
| A      | - 0                           | 10 solizzar de projo diversió ha acto societaria. Únicalquite usar la vatificaçãos                                                                             | C 19/09/19 19:30 |   |           |
| L<br>? | Asepayo ha ace<br>AVISO LEGAL | ptado la solicitud de pago directo del trabajador/a y procederà a su pago según el calendario establecido. Puedes descargante la notificación de la resolución |                  |   | $\otimes$ |
| -Take  | Descargar                     |                                                                                                    |                  |   |           |

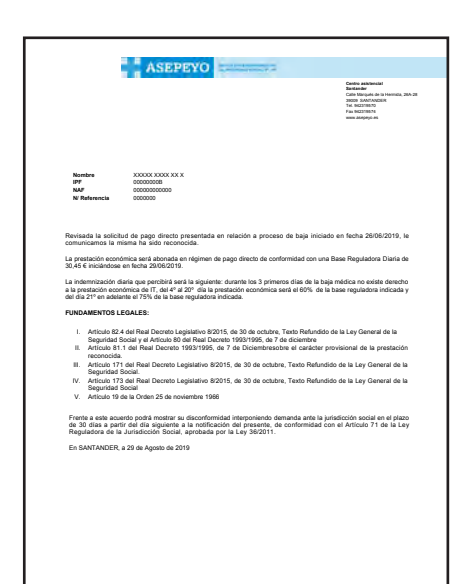

"**Kasuan**" gaixotasun arruntaren edo lanekoa ez den istripuaren aldi baterako ezgaitasunarengatiko prestazioaren eskaeraren eta ordainketari dagozkion ordainketen egoera egiaztatu ahal izango duzu.

| Mis o    | OSOS                                                                                              | 9 📮 💿   | )B  |
|----------|---------------------------------------------------------------------------------------------------|---------|-----|
| Detailes | Solicitud de pago Abonos Envia tu información sanitaria                                           |         |     |
| •        | PROBLEMAS VISUALES D D for these an 2016                                                          |         |     |
|          | and _                                                                                             |         |     |
|          |                                                                                                   |         |     |
|          | Solicitud de pago                                                                                 |         |     |
|          |                                                                                                   |         | 0 q |
| 12/0     | 2019 17/07/2019 incumplimiento de la obligación de pago delegado por parte de la empresa Aceptada |         |     |
|          | Abonos                                                                                            |         |     |
| Inc      | nplimiento de le obligación petronel (ert. 19 de le O.M. de 25/11/66) 01/07/2019 Mensuel          | 33,33 € | ~   |
| ດເ       | Envia tu información sanitaria                                                                    |         |     |

## **3 - NOLA LORTU DEZAKET NIRE ATXIKIPENEN ZIURTAGIRIA?**

Azken ekitaldian prestazioren bat kobratu baduzu, zure atxikipenen ziurtagiria lortu dezakezu urrats hauei jarraiki:

a) Asepeyo Bulego Birtualean identifikatu ondoren, aukeratu "Atxikipen fiskalen ziurtagiria" alboko menuan.

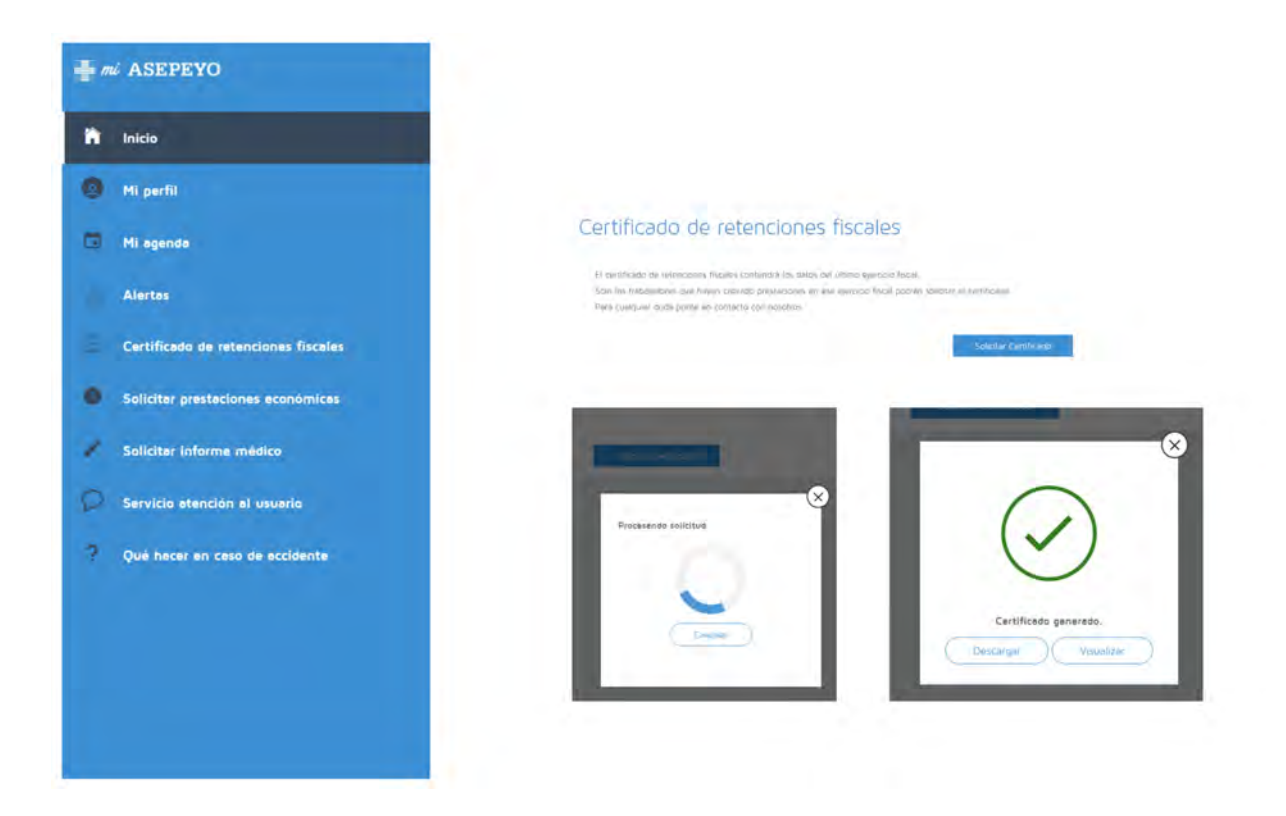

b) Ondoren, "Ziurtagiria eskatu" botoia gaituko da. Bertan klikatu, eta deskargatzeko eskuragarri izango duzu.